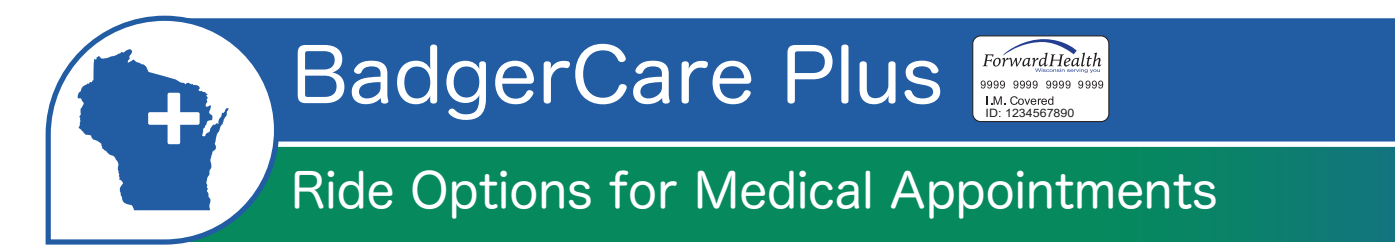

**If you have no way to get to your medical appointment or the pharmacy** and have BadgerCare Plus or another Medicaid program that uses the ForwardHealth Card, you can get:

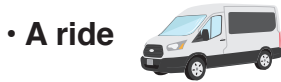

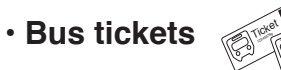

Money for gas mileage

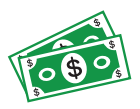

## To get a ride or bus tickets:

If you don't live near a bus stop, you can schedule a ride at least 2 business days before.

• Schedule in the MTM Link mobile app

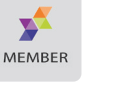

- Schedule online www.mtm-inc.net/mtm-link/
- Call MTM at 866-907-1493 to get a ride or get bus passes

If you live half a mile or less from a bus stop, MTM will send you bus tickets. You can still get a ride for urgent care, or special circumstances

You must schedule 9 business days before your appointment so your bus tickets arrive on time.

#### Do you go to the doctor weekly or monthly?

You or your clinic can set up rides for up to 3 months.

## Need someone to ride with you?

Call MTM, make your reservation online, or use the app 2 business days before your appointment to add riders.

#### Who can ride with you?

- Medical support person You will need your doctor's name and phone number.
- Children Bring your own car seats. Each child must have the correct car seat.

Need an urgent ride?

You can get a same day ride to:

- Urgent care
- Home when you are released from the hospital
- A follow-up visit within 2 days of the first urgent visit

Call **866-907-1493** or **711** (TTY) to get an urgent ride in 3 hours or less. The phone line is always open.

Urgent rides can't be scheduled online.

For an emergency, call 911.

# Extra riders can only come if there is space in the car.

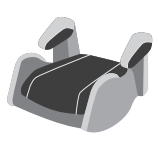

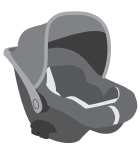

## How to submit your trip for gas money:

#### **MTM Link Member Mobile App**

Download and register your information in the MTM Link app.

- 1. Before you leave, click **I'm Leaving.** to start your trip. You must click this button to begin your trip.
- 2. When you arrive at your appointment, click **I'm Here**. You don't need a doctor's signature.
- 3. MTM Link will match your location with your appointment address. You will see a message that says **Location Verified**.
- 4. Click **Submit Reimbursement**. You will receive your payment within five business days. **Make sure you set up payments in the app.**

### **Trip Log Form**

Use the trip log form to write down your trip information for appointments.

- 1. **Before your appointment**, call MTM at 1-866-907-1493. Ask for trip logs to be mailed to you or print a Mileage Reimbursement Trip Log at <u>www.mtm-inc.net/wisconsin/</u>
- 2. Fill out your trip log. At the appointment, ask a doctor, nurse, or the front desk to sign it. You can also include a trip to the pharmacy on your trip log.
- Submit your Reimbursement Trip Log within one year.
  Online: Go to <u>mtmgmr.zendesk.com</u> and click on "Submit a Gas Mileage Reimbursement Request" in the top right corner.
   Mail: MTM, Attention: Trip Logs 16 Hawk Ridge Dr. Lake St. Louis, MO 63367
   Fax: 1-877-318-1435

#### Need help with your trip log?

You can ask the front desk at the doctor's office or call MTM at 866-907-1493 and ask for help.

## Choose how you want to get paid back:

Go online to <u>www.mtm-inc.net/wisconsin/</u>or use the MTM Link app. Navigate to **Payments.** Click **My Members** to set up your payment options. You can choose one of the following:

- Paper check mailed to you.
- Direct deposit.
- Reloadable Visa debit card.

Questions about reimbursement? Please call 866-907-1493 (TTY: 711)

#### If you're using MTM Link:

- You don't need a doctor's signature
- It's paperless
- You must use the same mobile device for the start and end of your trip.

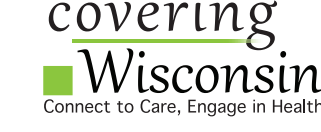

www.coveringwi.org

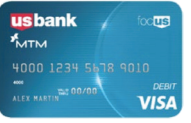

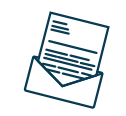

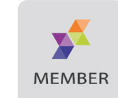